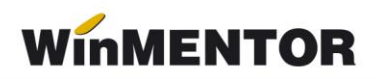

# Procedura de upgrade pentru WinMENTOR si DECLARATII

#### **Operatiuni preliminare:**

1. Aplicatiile Mentor/Declaratii trebuie sa fie inchise. Se verifica in Task Manager sa nu existe procesul Mentor.exe (sau Declaratii.exe) ramas blocat fara ca aplicatia sa fie pornita. Se lanseaza Task Manager prin combinatia de taste CTRL+Shift+DEL. Daca se gaseste procesul in lista afisata, cu click-dreapta de mouse si End task se poate inchide.

2. De pe <u>ftp://ftp.winmentor.ro/</u> se descarca arhiva Mentlck.zip pentru cautarea fisierelor de blocaj. Continutul se dezarhiveaza intr-un director (este recomandat in directorul WinMent). Se lanseaza Mentlck.exe, click pe butonul Cauta, iar la finalizarea acesteia click pe butonul Sterge\*\*.

#### \*\*Atentie!

Exista cazuri in care fisierele cu extensia \*.lck nu pot fi sterse. O solutie sigura este restartarea calculatorului si reluarea procesului de cautare.

**Observatie**: Cautarea si stergerea fisierelor cu extensia \*.lck se poate face si prin intermediul utilitarului File Explorer care poate fi lansat din Taskbar sau cu click-dreapta pe butonul Start, cu combinatia de taste Windows + E sau cu dublu-click pe iconul My Computer de pe Desktop. In caseta de cautare din partea dreapta sus, scrieti \*.lck si apasati Enter. Fisierele gasite pot fi sterse cu tasta Delete.

## **Upgrade WinMENTOR**

- 1. Daca este cazul de lucru in retea, upgrade-ul se va face direct pe server. Procedura poate fi lansata inclusiv daca sunteti conectat remote pe acesta.
- 2. De pe <u>ftp://ftp.winmentor.ro</u>/ se descarca arhiva Mentor.zip. Aceasta se gaseste in directorul: WinMENTOR/Versiune curenta/WinMENTOR KIT. Dezarhivarea fisierului Mentor.zip este obligatorie pentru a evita erori ulterioare. Aceasta se realizeaza intr-un director gol, anterior creat oriunde doriti.
- 3. Se lanseaza Install.exe din lista de fisiere dezarhivate anterior (in total sunt 10 fisiere) si se va afisa prima fereastra (figura 1).

La selectarea butonului "Continua" programul de instalare va identifica automat directorul in care s-a facut instalarea programului si a bazei de date.

| Confirmati corectitudinea directorului program |          |            |                    |  |
|------------------------------------------------|----------|------------|--------------------|--|
| ⊳                                              | Program: | D:\WinMent | $\bigtriangledown$ |  |
| Continua                                       | Date:    | d:\WinMent |                    |  |
|                                                |          |            |                    |  |

Figura 1

In continuare, programul de instalare afiseaza fereastra prezentata in figura 2, prin care la selectarea butonului "CONTINUA" se lanseaza instalarea propriu-zisa a programului. In aceasta etapa are loc copierea si dezarhivarea fisierelor din kit-ul de instalare.

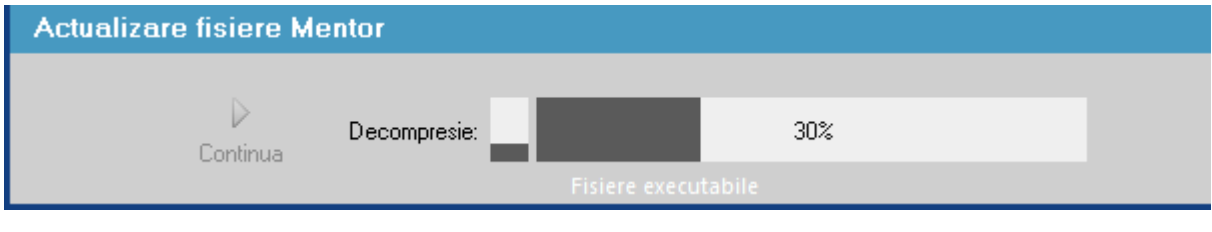

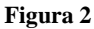

4. Pasul urmator: afisarea ferestrei din figura 3, in care puteti opta pentru operatiile pe care urmeaza sa le faca programul de instalare, dupa care tastati "Continua"

| Actualizare baza de date |                                                                     |  |
|--------------------------|---------------------------------------------------------------------|--|
| Continua                 | Actualizare structuri<br>Actualizare liste<br>Actualizare constante |  |

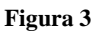

### **Observatii:**

Daca tastati simultan tastele Alt + Q in timpul executiei optiunii "Verificare structuri", aceasta se va executa mai rapid.

#### \*\*Atentie!

Utilizarea procedurii rapide pe baze de date care nu sunt total functionale poate avea urmari neplacute. Daca ulterior primiti mesaje in legatura cu fisiere/campuri/indecsi lipsa, aplicati procedura clasica de verificare de structuri din Service – Avarie – Verificare structuri (primele 4 optiuni).

Daca faceti upgrade de la o versiune care are acela si numar inainte de punct (in cazul nostru 831), nu trebuie sa executati procedura de verificare de structuri.

5. Dupa terminarea procedurii, se afiseaza fereastra din figura 4 si se apasa butonul "Nu acum" (dreapta jos). Nu apasati Restart.

| Finalizare |                                                                                              |
|------------|----------------------------------------------------------------------------------------------|
| Pesire     | Instalarea s-a terminat cu succes!<br>Utilizator implicit: "Master",<br>cu parola de acces 1 |

#### Figura 4

6. Este necesar ca Mentor.exe sa fie copiat pe fiecare calculator din retea, in directorul WinMent. Exista doua posibilitati de copierea a acestuia: prin retea, din directorul WinMent de pe server (cu Copy) in directorul WinMent local (cu Paste si Yes la suprascriere) sau prin copierea acestuia pe un stick.

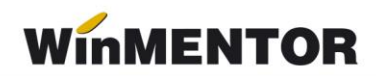

Fisierele necesare ce se copie în directorul fiecarui user sunt:

- 1. Executabilul de MENTOR
- 2. Executabilul de DECLARATII
- 3. ANAFConnector.dll
- 4. ssleay32.dll
- 5. libeay32.dll
- 6. haspms32.dll

#### Atentie!

In cazul in care toata pentru lumea modul de lucru este Remote Desktop pe server, atunci copierea executabilului Mentor.exe se face din directorul WinMent in toate directoarele din care userii lanseaza Mentor-ul.

## **Upgrade DECLARATII**

De pe <u>ftp://ftp.winmentor.ro/</u> trebuie sa descarcati arhiva Declaratii.zip. Aceasta se gaseste in directorul: WinMentor/Versiunea Curenta/DECLARATII KIT/\*\*

Continutul arhivei Declaratii.zip este dezarhivat cu suprascriere dupa caz:

- in directorul WinMent de pe server, daca se lucreaza direct acolo;
- in directorul WinMent care va apartine, daca sunteti unul din userii care se conecteaza remote desktop.
- in directorul WinMent de pe statia de lucru, daca lucrati prin retea;

#### **\*\*Atentie!**

Utilizatorii care lucreaza cu Remote Desktop vor folosi Declaratii\_R.exe care se gaseste in directorul WinMentor/Versiunea Curenta/DECLARATII KIT/REMOTE/Declaratii\_r.zip

Foarte important: la lansare WinMENTOR sau DECLARATII, in stanga-jos trebuie sa scrie numarul versiunii curente!